## 印尼贸易博览会(TEI)报名手册

第一步:进入印尼贸易博览会的官网(网址: <u>https://www.tradexpoindonesia.com/</u>)。

Step 1: Enter the official website of Trade Expo Indonesia. (website: https://www.tradexpoindonesia.com/).

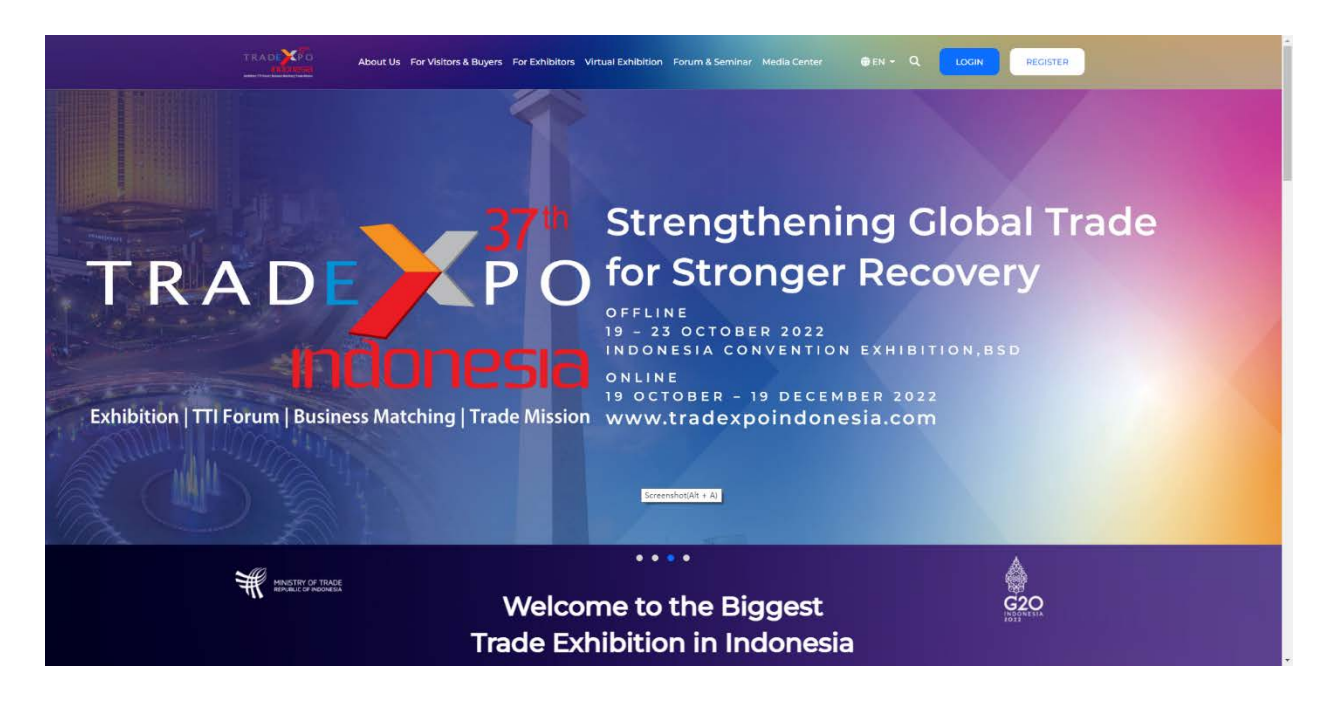

## 第二步:点击"CN"更换语言。

Step 2: Click "CN" to change language.

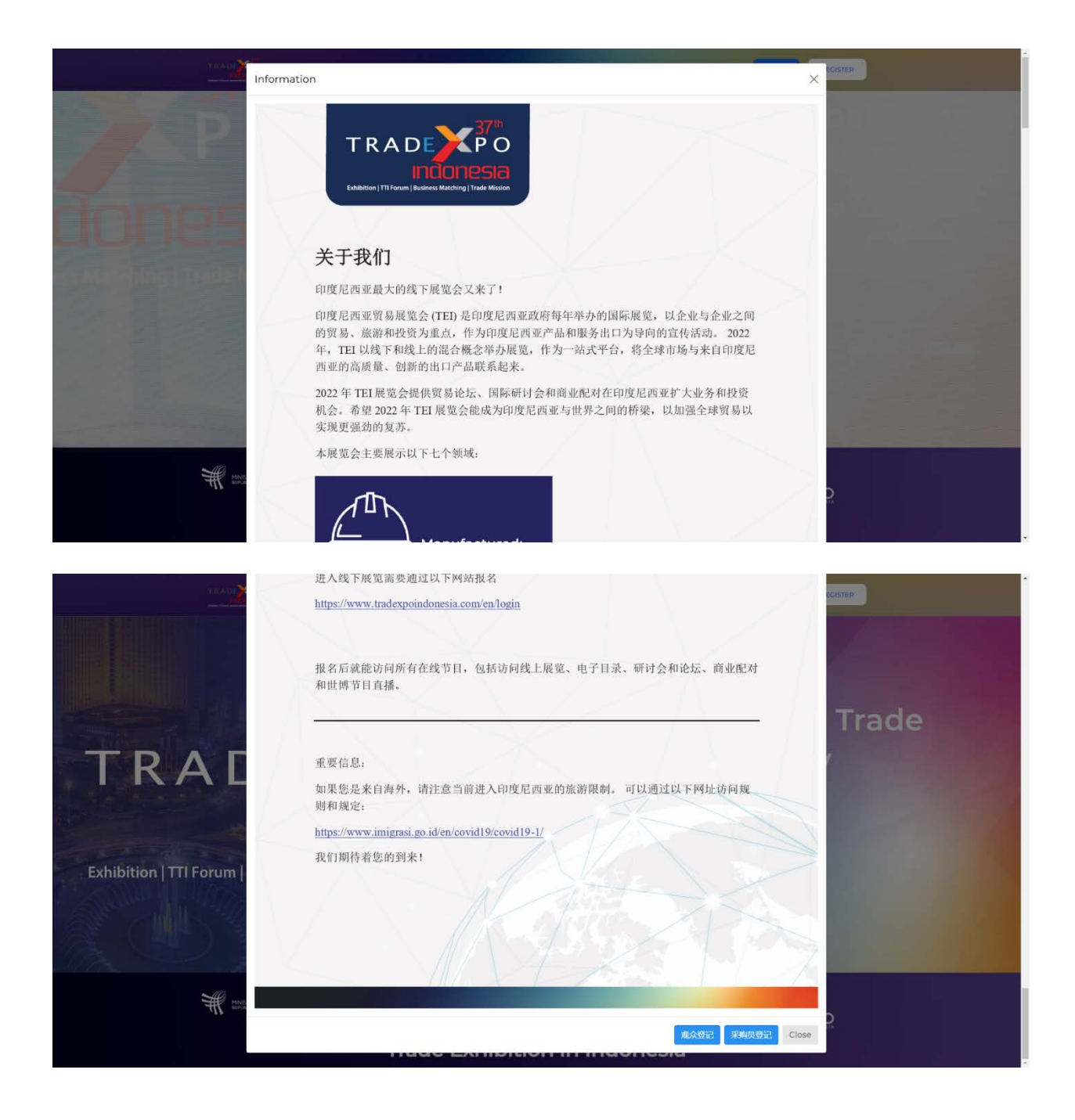

第三步:点击"观众登记"或者"采购员登记"完成注册信息。

Step 3: Click "Visitor Registration" or "Buyer Registration" to fill in registration information.

(1) 观众登记界面(填写相关信息,完成注册。)

Visitor registration page (Fill in relevant information and finish the registration.)

| TRADITO About Us For Visito | rs & Buyers For Exhibitors | Virtual Exhibition | Forum & Seminar Medi | a Center | ⊕cn + Q Login       | REGISTER          |  |
|-----------------------------|----------------------------|--------------------|----------------------|----------|---------------------|-------------------|--|
| ) @tradeexpo_indonesia      | 9 @tradeexpe               | o_id <b>f</b>      | Trade Expo In        | donesi   | a in Trade Exp      | o Indonesia (TEI) |  |
| Register as:                | 观众强                        | 鉈                  |                      |          |                     |                   |  |
| Visitor                     | 名字                         |                    | 姓氏                   | 电子       | 题件地址                |                   |  |
| Buyer                       | Fire                       | st Name            | Last Name            | E        | nter your e-mail    |                   |  |
| Exhibitor                   | 密码                         |                    |                      | 确认       | 會码                  |                   |  |
|                             | Cre                        | ate your strong pa | issword              | R        | epeat Your password | 0                 |  |
|                             | 企业名                        | fix.               |                      | 国家       |                     |                   |  |
|                             | Co                         | npany Name         |                      | 5        | Select your country |                   |  |
|                             |                            |                    | 510                  |          |                     |                   |  |
|                             |                            |                    |                      | <u> </u> |                     |                   |  |
|                             |                            |                    |                      |          |                     |                   |  |
|                             |                            |                    |                      |          |                     |                   |  |

(2) 采购员登记界面

Buyer registration page

| About Us For Visitors & Buyers | For Exhibitors Virtual Exhibiti | on Forum & Seminar Media C |                      | REGISTER |
|--------------------------------|---------------------------------|----------------------------|----------------------|----------|
| Register as:                   | 采购员登记                           |                            |                      |          |
| Visitor                        | 名字                              | 姓氏                         | 电子邮件地址               |          |
| Buyer                          | First Name                      | Last Name                  | Enter your e-mail    |          |
| Exhibitor                      | 企业名称                            |                            |                      |          |
|                                | Company Name                    |                            |                      |          |
|                                | 企业地址                            |                            |                      |          |
|                                | Company Addres                  | is                         |                      |          |
|                                | 密码                              |                            | 确认密码                 |          |
|                                | Create your stron               | ig password 🧿              | Repeat Your password | 0        |
|                                | 国家                              |                            | 电话                   |          |
|                                | Select your coun                | itry                       | Phone Number         |          |
|                                | 职务                              |                            |                      |          |
|                                | Your position in t              | he Company                 |                      |          |
|                                | 网站                              |                            |                      |          |
|                                | Company Websit                  | e / Ecommerce / Social Med | lia Account          |          |

## 采购产品

| Digital and Service<br>数字和服务业 |  |                                        | Healthcare and Beauty<br>医疗和美容产品 |                                                     |  |  |
|-------------------------------|--|----------------------------------------|----------------------------------|-----------------------------------------------------|--|--|
|                               |  | Animation Industry<br>动漫产业             |                                  | Cosmetics<br>化妆品                                    |  |  |
|                               |  | Digital Advertising<br><sub>数字广告</sub> |                                  | Halal Certified Beauty Products<br>清真认证健康及美容产品      |  |  |
|                               |  | Digital And Services<br>数字和服务业         |                                  | Halal Certified Health Products<br>清真认证健康及美容产品      |  |  |
|                               |  | Digital Finance<br><sub>数字金融</sub>     |                                  | Herbal Medicine<br>草药                               |  |  |
|                               |  | Digital Gaming Industry<br>数字游戏行业      |                                  | Personal Care<br>个人护理                               |  |  |
|                               |  | Digital Streaming Services<br>数字流媒体服务  |                                  | Spa Treatments<br>水疗护理                              |  |  |
|                               |  | E-Commerce<br>电子商务                     |                                  | Skincare<br><sub>皮肤护理</sub>                         |  |  |
|                               |  | Franchising<br>特许经营                    |                                  | Vitamins and Supplements<br>维生素及补充剂                 |  |  |
|                               |  | Licensing and Merchandising<br>许可及商品   | Man<br>⊥业产                       | ufacture<br>品                                       |  |  |
|                               |  | Logistics<br>物流                        |                                  | Automotive and Spare Parts<br>汽车及汽车配件               |  |  |
|                               |  | Skilled Workforce<br>熟练劳动力             |                                  | Chemical and Organic Chemical Products<br>化学及有机化学产品 |  |  |
|                               |  |                                        |                                  |                                                     |  |  |

| Fashion and Accessories                                                                                                    | Crude Palm Oil (CPO) and CPO Derivative                                                                                                    |
|----------------------------------------------------------------------------------------------------|----------------------------------------------------------------------------------------------------|
| 服装和时间能饰                                                                                                    | Products                                                                                                    |
| 服装                                                                                                    |                                                                                                    |
| Fashion Accessories                                                                                                    | 电子及电气产品                                                                                                    |
| 服装和时尚配饰                                                                                                    | Iron and Steel Products                                                                                                    |
| Footwear                                                                                                    | 钢铁产品                                                                                                    |
| 鞋类 一                                                                                                    | Paper and Paper Products                                                                                                    |
| Jewellery                                                                                                    | 纸及纸制品                                                                                                    |
|                                                                                                    | Rubber and Rubber Derivative Products                                                                                                    |
| Modest Fashion<br>时当服装                                                                                                    | 橡胶及橡胶衍生产品                                                                                                    |
| Trends and Lifestyle Products                                                                                                    |                                                                                                    |
| 流行及生活方式产品                                                                                                    |                                                                                                    |
| For day d Davanage                                                                                                    | Wood and Wood Derivative Products<br>本材及本材衍生产品                                                                                                    |
| Food and Beverages<br>食品和饮料                                                                                                    |                                                                                                    |
|                                                                                                    |                                                                                                    |
| Agro-Based Products                                                                                                    | Medical Equipment<br>医疗仪器                                                                                                    |
| Agro-Based Products<br>农业产品                                                                                                    | Medical Equipment<br>医疗仪器<br>Clinical Equipment                                                                                                    |
| Agro-Based Products<br>农业产品<br>Cacao                                                                                                    | Medical Equipment<br>医疗仪器<br>Clinical Equipment<br>临床设备                                                                                                    |
| Agro-Based Products<br>农业产品<br>Cacao<br>可可及                                                                                                    | Medical Equipment         医疗仪器         Clinical Equipment         临床设备         Healthcare Equipment                                                                                                    |
| <ul> <li>Agro-Based Products<br/>农业产品</li> <li>Cacao<br/>可可及</li> <li>Coffee and Tea</li> </ul>                                                                                                    | Medical Equipment         医疗仪器         Clinical Equipment         临床设备         Healthcare Equipment         医疗设备                                                                                                    |
| <ul> <li>Agro-Based Products<br/>农业产品         <ul> <li>Cacao<br/>可可及             </li> <li>Coffee and Tea<br/>咖啡和和茶         </li> </ul> </li> </ul>                                                                                                    | Medical Equipment         医疗仪器         Clinical Equipment         临床设备         Healthcare Equipment         医疗设备         Laboratory Equipment                                                                                                    |
| <ul> <li>Agro-Based Products<br/>农业产品</li> <li>Cacao<br/>可可及</li> <li>Coffee and Tea<br/>咖啡和和茶</li> <li>Fisheries and Seafood Products<br/>油业及海鲜产品</li> </ul>                                                                                                    | Medical Equipment         医疗仪器         Clinical Equipment         临床设备         Healthcare Equipment         医疗设备         Laboratory Equipment         实验室设备                                                                                                    |
| <ul> <li>Agro-Based Products<br/>农业产品         <ul> <li>Cacao<br/>可可及             </li> <li>Coffee and Tea<br/>咖啡和和茶         </li> <li>Fisheries and Seafood Products<br/>渔业及海鮮产品         </li> </ul> </li> </ul>                                                                                                    | Medical Equipment         医疗仪器         Clinical Equipment         临床设备         Healthcare Equipment         医疗设备         Laboratory Equipment         实验室设备         Medicine/Pharmaceutical                                                                                                    |
| <ul> <li>Agro-Based Products<br/>农业产品</li> <li>Cacao<br/>可可及</li> <li>Coffee and Tea<br/>咖啡和和茶</li> <li>Fisheries and Seafood Products<br/>渔业及海鲜产品</li> <li>Fresh Meat Products<br/>新鲜肉类产品</li> </ul>                                                                                                    | Medical Equipment         医疗仪器         Clinical Equipment         临床设备         Healthcare Equipment         医疗设备         Laboratory Equipment         实验室设备         Medicine/Pharmaceutical         医药、制药                                                                                                    |
| <ul> <li>Agro-Based Products<br/>农业产品         <ul> <li>Cacao<br/>可可及             </li> <li>Coffee and Tea<br/>咖啡和和茶             </li> <li>Fisheries and Seafood Products</li></ul></li></ul>                                                                                                    | Medical Equipment         医疗仪器         Clinical Equipment         临床设备         Healthcare Equipment         医疗设备         Laboratory Equipment         实验室设备         Medicine/Pharmaceutical         医药、制药         Personal Protective Equipment         个人保护设备                                                                     |
| <ul> <li>Agro-Based Products<br/>农业产品         <ul> <li>Cacao<br/>可可及             </li> <li>Coffee and Tea<br/>咖啡和和茶         </li> <li>Fisheries and Seafood Products</li></ul></li></ul>                                                                                                    | Medical Equipment         医疗仪器         Clinical Equipment         临床设备         Healthcare Equipment         医疗设备         Laboratory Equipment         实验室设备         Medicine/Pharmaceutical         医药、制药         Personal Protective Equipment         个人保护设备         Preventive Medical Products                                 |
| <ul> <li>Agro-Based Products<br/>农业产品         <ul> <li>Cacao<br/>可可及</li> <li>Coffee and Tea<br/>咖啡和和茶</li> <li>Fisheries and Seafood Products<br/>渔业及海鮮产品</li> <li>Fresh Meat Products<br/>新鮮肉美产品</li> <li>Frozen Foodstuff<br/>冷冻食品</li> <li>Halal Certified Food and Beverages</li> </ul> </li> </ul>                           | Medical Equipment         医疗仪器         Clinical Equipment         临床设备         Healthcare Equipment         医疗设备         Laboratory Equipment         实验室设备         Medicine/Pharmaceutical         医药、制药         Personal Protective Equipment         个人保护设备         Preventive Medical Products         预防性医疗产品                 |
| <ul> <li>Agro-Based Products<br/>农业产品</li> <li>Cacao<br/>可可及</li> <li>Coffee and Tea<br/>咖啡和和茶</li> <li>Fisheries and Seafood Products<br/>渔业及海鲜产品</li> <li>Fresh Meat Products<br/>新鲜肉类产品</li> <li>Frozen Foodstuff<br/>冷冻食品</li> <li>Halal Certified Food and Beverages<br/>清真认证食品及饮料</li> </ul>                                 | Medical Equipment         医疗仪器         Clinical Equipment         临床设备         Healthcare Equipment         医疗设备         Laboratory Equipment         实验室设备         Medicine/Pharmaceutical         医药、制药         Personal Protective Equipment         个人保护设备         Preventive Medical Products         预防性医疗产品         Vaccine |
| Agro-Based Products         次业产品         Cacao         可可及         Coffee and Tea         咖啡和和茶         Fisheries and Seafood Products         渔业及海鮮产品         Fresh Meat Products         新鮮肉美产品         Frozen Foodstuff         冷冻食品         Halal Certified Food and Beverages         清真认证食品及饮料         Other Processed Foods | Medical Equipment<br>医疗仪器         Clinical Equipment<br>临床设备         Healthcare Equipment<br>医疗设备         Laboratory Equipment<br>实验室设备         Medicine/Pharmaceutical<br>医药、制药         Personal Protective Equipment<br>个人保护设备         Preventive Medical Products<br>预防性医疗产品         Vaccine<br>疫苗                              |

| Processed Meat Products<br>加工肉制品                                                             |            |
|----------------------------------------------------------------------------------------------|------------|
| Spices<br>香料                                                                                 |            |
| Vegetable Oil<br>植物油                                                                         |            |
| Furniture and Home Décor<br>家具和家居装饰                                                          |            |
| Furniture<br>家具                                                                              |            |
| Furnishings<br><sub>陈设</sub>                                                                 |            |
| Handicraft<br>手工艺品                                                                           |            |
| Home Décor<br>家具装饰                                                                           |            |
| 主要企业活动                                                                                       |            |
| ─ 商人                                                                                         | 北发商        |
| 一 进口商                                                                                        | 其他         |
| Note<br>- Pick only one                                                                      |            |
| 企业介绍                                                                                         |            |
|                                                                                              | 7 <b>E</b> |
| Note<br>- Format file (.jpg.jpeg.png.pdf)<br>- Max image size (2MB)<br>- Max pdf size (10MB) |            |

## 第四步:勾选相关的条款并点击"submit"完成提交。

Step 4: Tick the relevant terms and click "submit" to complete the submission.

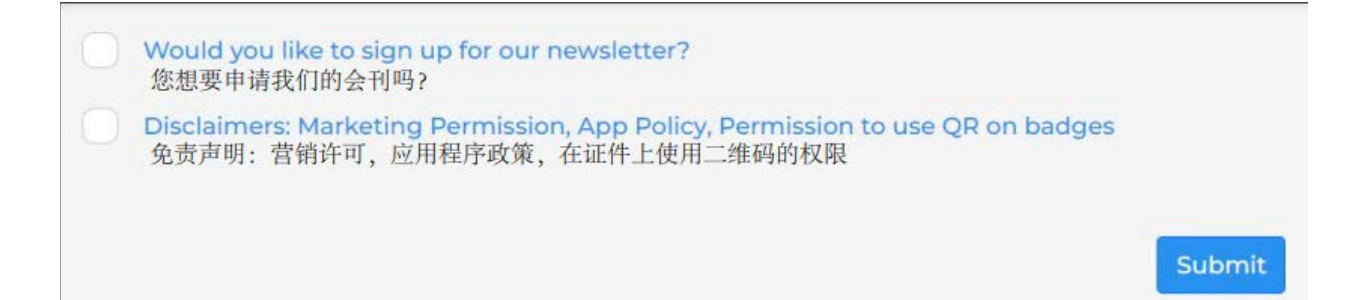